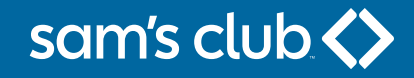

# Setting Up AutoPay

From your desktop browser – **samsclub.syf.com** 

From your mobile device browser - samsclub.syf.com

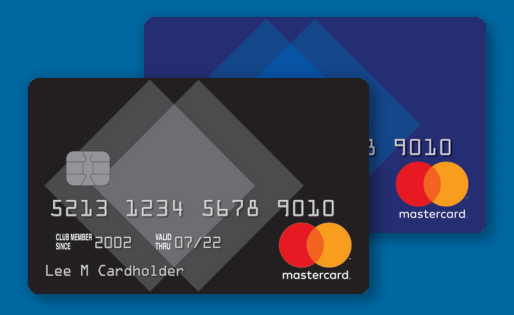

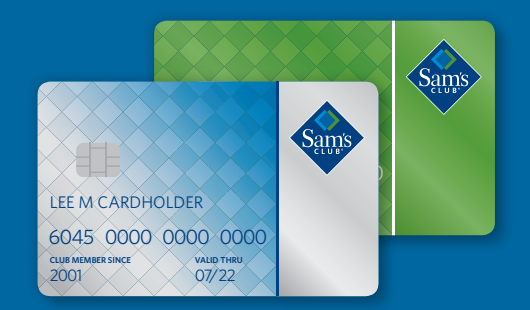

### sam's club <>

# From your desktop browser – samsclub.syf.com

#### **Setting Up AutoPay**

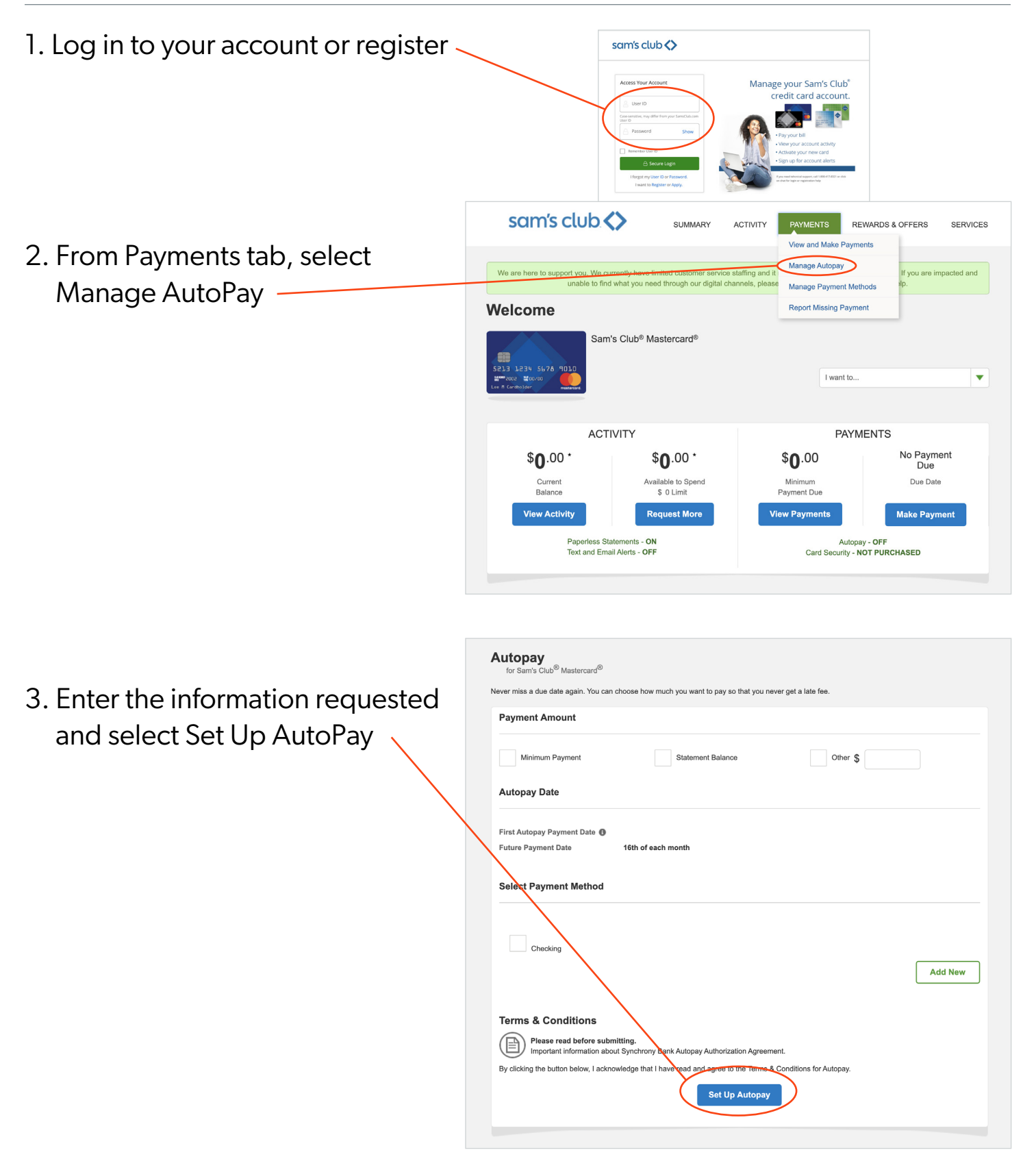

### sam's club <>

## From your mobile device browser – samsclub.syf.com

#### Setting Up AutoPay

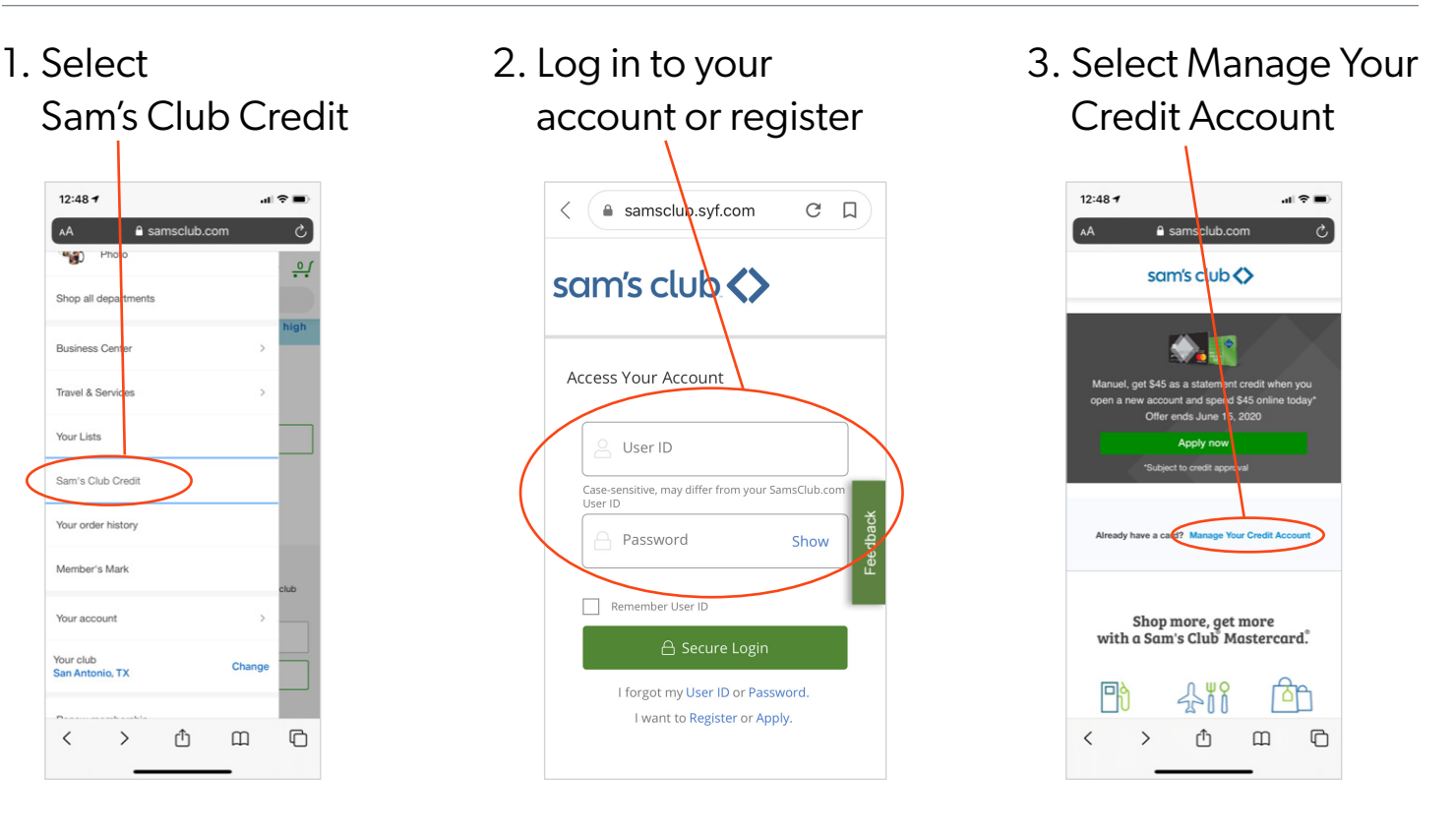

4. Select Manage AutoPay

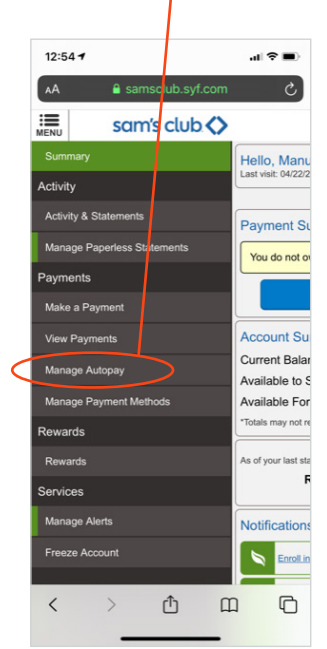

5. Enter the information requested and select Set Up AutoPay

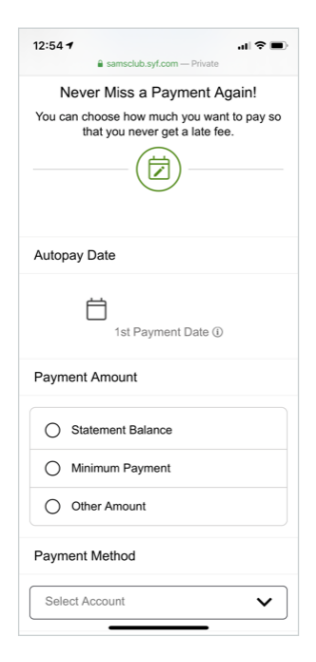